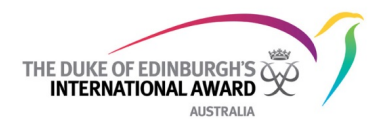

# **Instructions for Administrators - Award Community**

Users set up with Administrator rights for the Award Community have the access to be able to validate registrations to the Award Community for users from their Operating Authority (OA) as well as the ability to access reporting.

To gain administrative rights to Award Community, users need to be registered on Award Community. Once registered, the relevant Executive Officer sends a request to <a href="mailto:orb@dukeofed.com.au">orb@dukeofed.com.au</a> to coordinate access for the nominated user.

## 1. Registering to the Award Community (if not yet registered)

- a. Go to awardcommunity.org
- b. Select Register in the top right-hand corner

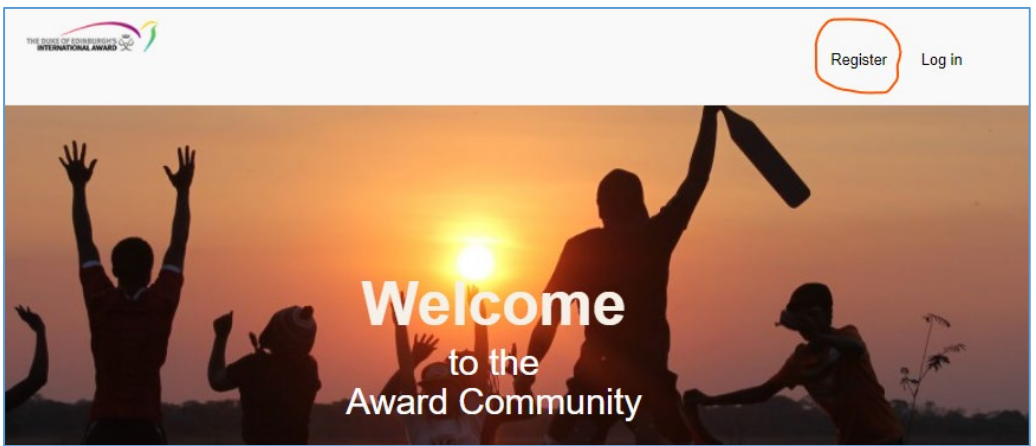

- c. Complete the form, selecting:
  - i. 'NAO' under 'Type of Organisation'
  - ii. 'Australia' under 'Country'
  - iii. The relevant Operating Authority under 'Select your OA'
  - iv. 'OA Staff' under 'Award Role'
- d. Contact orb@dukeofed.com.au to verify your registration
- e. Ask your Executive Officer to contact <u>orb@dukeofed.com.au</u> to request Administrator access for you.

Please note that generating admin access can take up to 48 hours.

#### 2. Finding the administrator functions

- a. Once a user has been granted Administrator access, a number of new menu items will be available once logged in.
- b. Upon login, select 'Activity' from the 'Community' menu (screenshot below) to see any registrations for validation and have access to the Australian user database

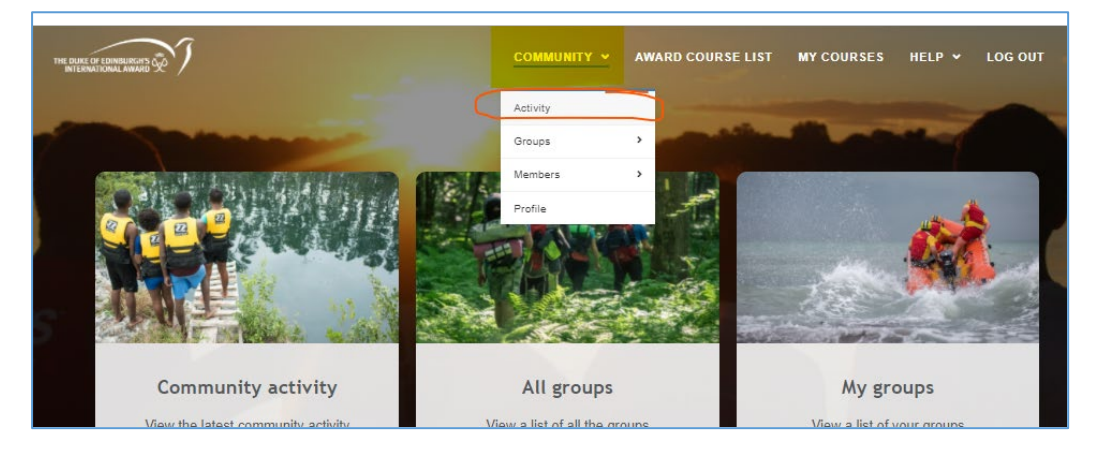

c. Resulting page gives this view. Select 'User Admin' menu.

| THE BURE OF FORBURGES T | User Admin | Groups Activity | Courses | Home More V Account V |
|-------------------------|------------|-----------------|---------|-----------------------|
| All Site Activity       |            |                 |         | Search                |
| All                     | Mine       | Friends         |         |                       |
|                         |            | Filter Show All | ~       |                       |

d. The resulting page defaults to the 'Unvalidated Users' view. Which is a list of registrations yet to be approved. All Australian administrators have the access level to be able to validate these registrations and give appropriate Award Leaders access to the system.

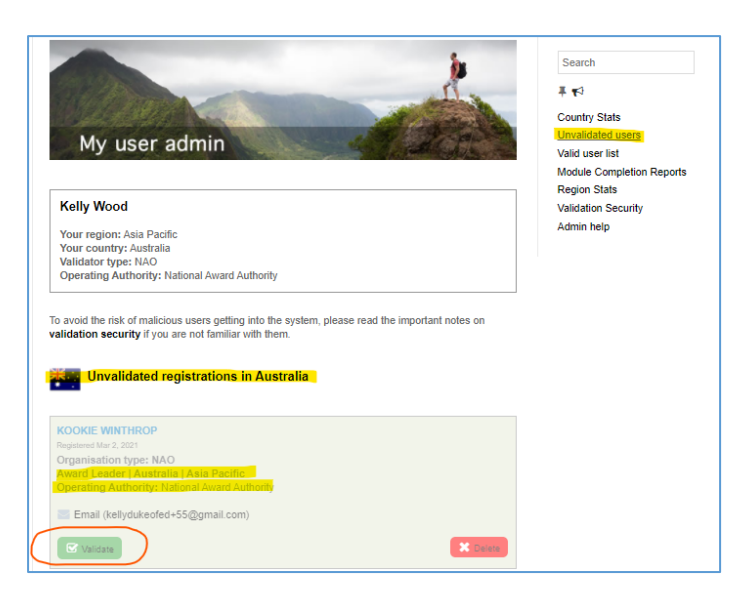

### 3. Validating Registrations

See screenshot on previous page.

- a. To approve the registration, select the green 'Validate' button.
  - i. You can perform a search first to ensure that the registration is not a duplicate using the search bar on top right of the page.
- b. To delete the registration, select the 'Delete' button
  - i. Delete tends to only be used for duplicate registrations, rather than those with errors.
  - ii. Many users make mistakes in their registration forms as the form is not very user-friendly. Users often register to the incorrect Operating Authority or incorrect country type. Rather than delete registrations with errors, registrations can be edited. To do this, contact <u>orb@dukeofed.com.au</u> and provide the details of changes required. These changes can take up to 48 hours to affect.

### 4. Side menu on User Admin page:

Don't use any of it. It is all completely useless. O

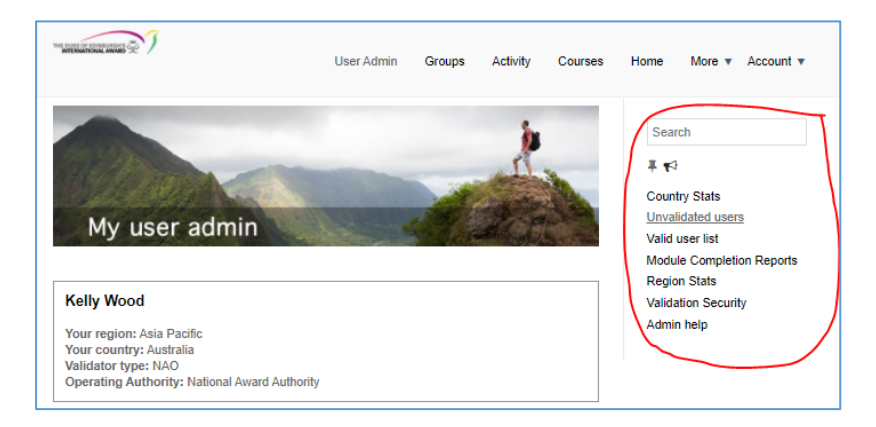

### 5. Reporting:

a. For any reporting from the Award Community, use the reports option from the 'More' menu (and definitely <u>not</u> the 'module completion reports in the menu noted in point 4).

|                              | User Admin                    | Groups Activity C    | ourses Home More Account 🔻    |
|------------------------------|-------------------------------|----------------------|-------------------------------|
| All Site Activity            |                               |                      | Bookmarks<br>Files            |
| All                          | Mine                          | Friends              | Members<br>Pages              |
|                              |                               | Filter Show All      | The Wire                      |
| John Vincent joined the gr   | oup Global Independent Award  | Centres 12 hours ago | Blogs                         |
| Patricia de Rujiter joined t | he group Key Governing Docur  | nents 12 hours ago   | Events                        |
| Gina Torres joined the gro   | up Global Independent Award ( | Centres 14 hours ago | Reports istralia<br>Dashboard |
| Audley Bailey joined the g   | roup Award Leaders yesterday  |                      | Files<br>Pages                |
| LoisCwai joined the group    | Covid-19 and impact on the Av | vard yesterday       | Wire posts<br>Biogs           |
| LoisCwai joined the group    | Award Leaders yesterday       |                      | Photos<br>Photo Albums        |

b. The resulting NAO reports home page defaults to a list of all users with a link to course and profile data. There are a few options for finding the data needed:

|                                                                 |                 | NA            | 0 repo      | orts ho      | ome            |                  |            | -            |
|-----------------------------------------------------------------|-----------------|---------------|-------------|--------------|----------------|------------------|------------|--------------|
|                                                                 |                 |               | ଲି > NAO    | reports home |                |                  |            |              |
| Kelly Wood<br>Report user type: NAO<br>NAO reports country: Au: | stralia         |               |             |              |                |                  |            |              |
| Total users                                                     |                 |               | Total in co | ourses       |                |                  |            |              |
| 2441                                                            |                 |               | 4448        |              |                |                  |            |              |
|                                                                 |                 |               |             |              |                |                  |            |              |
| + Report user notes                                             | Course list w   | ith user numb | ers 🏄       | Courses + a  | ll course user | s                | User list  |              |
| Australia: All users wit                                        | h link to cours | e and profile | data        |              | Clea کې        | r filters 👼 Prir | nt 🖺 Excel | 👼 CSV 📭 Copy |
| Show 25 * entries                                               |                 |               |             |              |                |                  |            |              |
| NAME - FIRST -                                                  | LAST 🍝          | EMAIL *       | REG 🔻       | COUNTRY +    | ROLE 🔺         | TYPE 🔺           | IAN 🍝      | OA -         |

- i. **Option 1:** Search each person that you want to check on (probably the least frustrating):
  - On the reports home page, scroll to the bottom of the entries and you will notice a blank row at the bottom. This is the search function for the reporting.

|                   |                            |                          | m     |      |         |      |                |       | Award in<br>Australia (WA<br>Division) |
|-------------------|----------------------------|--------------------------|-------|------|---------|------|----------------|-------|----------------------------------------|
| Name              | First                      | Last                     | Email | From | Country | Role | Туре           | IAN   | OA                                     |
| Showing 1 to 25 c | of 2,440 entries (filtered | from 13,856 total entrie | s)    |      |         |      | « < <u>1</u> 2 | 3 4 5 | 98 > »                                 |

• Enter the name of the person whose training status you wish to view and their details should come up in the list.

| Australia: A           | ll users with               | link to cours    | e and profile                  | data       |           |           |                  |       |                             |
|------------------------|-----------------------------|------------------|--------------------------------|------------|-----------|-----------|------------------|-------|-----------------------------|
|                        |                             |                  |                                |            |           | 🌾 Clear   | filters  🖶 Print | Excel | CSV 🌓 Copy                  |
| Show 25                |                             |                  |                                |            |           |           |                  |       |                             |
| NAME 🔺                 | FIRST 🔺                     | LAST 🔺           | EMAIL 🔺                        | REG 🔻      | COUNTRY 🔺 | ROLE 🔺    | TYPE 🔺           | IAN 🍝 | OA 🔺                        |
| Kelly Wood             | Kelly                       | Wood             | kellydukeofed@<br>gmail.com    | 11/07/2018 | Australia | Other     | NAO              |       |                             |
| Kelly Wood             | Kelly                       | Wood             | kelly.wood@duk<br>eofed.com.au | 22/01/2015 | Australia | NAO Staff | NAO              |       | National Award<br>Authority |
| Name                   | Kelly                       | Wood             | Email                          | From       | Country   | Role      | Туре             | IAN   | OA                          |
|                        |                             |                  |                                | То         |           |           |                  |       |                             |
| Showing 1 to 2 of 2 er | ntries (filtered from 13,85 | 6 total entries) |                                |            |           |           |                  |       |                             |

• Click on the name link in the first column for the person whom you wish to review. Their results for any training undertaken should show in a table, featuring the course name, start date and completion date.

| nii ar an A                                                                                                    |                                                                                                    | COMMUNITY * | AWARD COURSE L                                                                                                    |                                |                  |                                             | LOGO                      |       |
|----------------------------------------------------------------------------------------------------|----------------------------------------------------------------------------------------------------|-------------|----------------------------------------------------------------------------------------------------|--------------------------------|------------------|---------------------------------------------|---------------------------|-------|
| Australia                                                                                                    |                                                                                                    |             | Report ge<br>Kelly Woo<br>Report us                                                                                                    | enerated b<br>od<br>er type: 1 | oy:<br>NAO       |                                             |                           |       |
| Target ID                                                                                                    | 43-18084                                                                                                    |             |                                                                                                    |                                |                  |                                             |                           |       |
| Registered                                                                                                    | 2015-01-22                                                                                                    |             |                                                                                                    |                                |                  |                                             |                           |       |
| Email                                                                                                    | kelly.wood@dukeofe                                                                                                    | d.com.au    |                                                                                                    |                                |                  |                                             |                           |       |
| Award role                                                                                                    | NAO Staff                                                                                                    |             |                                                                                                    |                                |                  |                                             |                           |       |
| Туре                                                                                                    | NAO                                                                                                    |             |                                                                                                    |                                |                  |                                             |                           |       |
| ourse Results Ov                                                                                                  | erview                                                                                                    |             |                                                                                                    |                                |                  |                                             |                           |       |
| ourse Results Ove                                                                                                 | erview                                                                                                    |             | To Clear filters                                                                                                    | 🖶 Print                        | Excel Searc      | ■ CSV                                       | <b>L<sup>®</sup></b> Сору | 陸 PDF |
| ourse Results Ove                                                                                                 | course -                                                                                                    |             | To Clear filters                                                                                                    | 🖻 Print                        | Excel<br>Searc   | CSV                                         | <b>№</b> Сору             | 暨 PDF |
| ourse Results Ove                                                                                                 | Course A                                                                                                    |             | To Clear filters                                                                                                    | Print                          | Excel<br>Searc   | CSV                                         | L Copy                    | 陸 PDF |
| ourse Results Ove                                                                                                 | COURSE ^<br>Online Record Book (ORB) for Participants<br>Level 1 A action function                                                                                                    |             | F Clear filters                                                                                                    | € Print                        | Excel<br>Searc   | CSV<br>h:<br>28/02/2019<br>21/02/2019       | L <sup>®</sup> Copy       | PDF   |
| ourse Results Ove<br>how entries<br>NAME *<br>(ally Wood<br>(ally Wood<br>(ally Wood                              | COURSE ^<br>Colline Record Book (ORB) for Participants<br>Level 1. Award Induction                                                                                                    |             | F Clear filters                                                                                                    | Print                          | E Excel<br>Searc | CSV<br>COMPLETE<br>28/02/2019<br>21/02/2019 | L Copy                    | PDF   |
| ourse Results Ove                                                                                                 | COURSE ^<br>Online Record Book (ORB) for Participants<br>Level 1: Avard Induction<br>Avard Leaser Training<br>New Zeather Marind                                                                         |             | ∑ Clear filters<br>STARTED<br>31062016<br>2102201<br>21022016<br>2102205                                                                                                    | Print                          | E Excel<br>Searc | CSV<br>h:<br>28/02/2019<br>21/02/2019       | L® Copy<br>D ▲            | 陸 PDF |
| ourse Results Over<br>how entries<br>NAME *<br>(ally Wood<br>(ally Wood<br>(ally Wood<br>(ally Wood<br>(ally Wood | erview COURSE ^ COURSE ^ Coline Record Book (ORB) for Participants Level 1: Avard Induction Avard Lesder Training New Zastand Avard Level 1: Avard Delivery                                              |             | TP Clear fillers STARTED 3106/2016 2102/2016 2102/2016 2102/2016 2102/2016 210/2016 210/2016 | Print                          | E Excel<br>Searc | CSV<br>h:<br>21/02/2019<br>21/02/2019       | L® Copy<br>D ▲            | 陸 PDf |
| ourse Results Over<br>how entries<br>NAME *<br>Kelly Weod<br>Kelly Weod<br>Kelly Weod<br>Kelly Weod<br>Kelly Weod | erview COURSE ^ COURSE ^ Contine Record Book (ORB) for Participants Level 1: Award Induction Award Leader Training New Zaaland Award Level 1: Award Delivery Contine Record Book (ORB) for Award Leaders |             | F Clear fillers           \$108201           3108201           2102201           2102201           2102201           2102201           2102201           2102201           2102201                                                                                                    | Print                          | E Excel<br>Searc | COMPLETE<br>28/02/2019<br>21/02/2019        | t∎ Copy<br>D ≁            | 陸 PDF |

- ii. **Option 2:** Select the list of most recent completions:
  - Go back to Reports home page and select Courses and all course users

|              |               | Course list w   | ith user numb                             | ers 20              | Courses + al | l course users              | ; <b>2</b> U    | ser list  |          |
|--------------|---------------|-----------------|-------------------------------------------|---------------------|--------------|-----------------------------|-----------------|-----------|----------|
|              |               |                 |                                           |                     |              |                             |                 |           |          |
| ustralia: A  | ll users with | n link to cours | e and profile                             | data                |              |                             |                 |           |          |
|              |               |                 |                                           |                     |              |                             |                 |           |          |
|              |               |                 |                                           |                     |              |                             |                 |           |          |
|              |               |                 |                                           |                     |              | 🌆 Clear                     | filters 👼 Print | 🖻 Excel 🖷 | csv 📭 d  |
| ihow entries |               |                 |                                           |                     |              | 珔 Clear                     | filters 👼 Print | 🖻 Excel 🖷 | lcsv ∎io |
| ihow entries | FIRST 🔺       | LAST 🍝          | EMAIL 🔺                                   | REG •               | COUNTRY -    | To Clear                    | filters 🖶 Print | Excel     | OA -     |
| Show entries | FIRST A       | LAST ~<br>Samy  | EMAIL +<br>shobna.samy@<br>ereafsn.edu.au | REG *<br>05/03/2021 | COUNTRY ~    | To Clear<br>ROLE A<br>Other | filters 🖶 Print | E Excel   | OA +     |

• Sort column by completions (you will have to do this twice to get it in date order from most recent)

| leport user statu   | s: NAO               |                  |                        |                                                       |                    |                    |
|---------------------|----------------------|------------------|------------------------|-------------------------------------------------------|--------------------|--------------------|
| IAO reports cour    | ntry: Australia      |                  |                        |                                                       |                    |                    |
| our report may take | a short time to load | fully. Please be | patient and wait for a | Il records to load. If the report does not load. try  | reloading the page | e in vour browser. |
|                     |                      | ,,               |                        |                                                       |                    |                    |
|                     |                      |                  |                        |                                                       |                    |                    |
| ustralia: Cours     | e list and comp      | etion data       |                        |                                                       |                    |                    |
| astrandi cours      | ie inte and comp     | o cross dutu     |                        |                                                       |                    |                    |
|                     |                      |                  |                        |                                                       |                    |                    |
|                     |                      |                  |                        |                                                       | Print 🖻 Excel      | 🗟 CSV 🛯 🗳 Copy     |
|                     |                      |                  |                        |                                                       |                    |                    |
| how entries         |                      |                  |                        |                                                       | Search:            |                    |
| DISPLAY +           | COUNTRY -            | REGION -         | CID +                  | COURSE -                                              | STARTED -          | COMPLETED -        |
| Kalkani Pehi        | Australia            | Asia Pacific     | 11296                  | NEW: The Award: A Participant's Story during Covid-19 | 05/03/2021         | 05/03/2021         |
| Kalkani Pehi        | Australia            | Asia Pacific     | 8721                   | Level 1: Award Induction                              | 24/02/2021         | 05/03/2021         |
| Bridget Pound-Gow   | Australia            | Asia Pacific     | 8739                   | Level 1: Award Delivery                               | 05/03/2021         | 05/03/2021         |
| Bridget Pound-Gow   | Australia            | Asia Pacific     | 8721                   | Level 1: Award Induction                              | 24/02/2021         | 05/03/2021         |
| Gavin Ritchie-Haydn | Australia            | Asia Pacific     | 8721                   | Level 1: Award Induction                              | 04/03/2021         | 05/03/2021         |
| Sally Redpath       | Australia            |                  | 8721                   | Level 1: Award Induction                              | 05/03/2021         | 05/03/2021         |
| James Lee           | Australia            | Asia Pacific     | 9044                   | Level 2: Adventurous Journey Pre-Learning             | 21/02/2021         | 04/03/2021         |
| Elena Efimova       | Australia            | Asia Pacific     | 8721                   | Level 1: Award Induction                              | 03/03/2021         | 03/03/2021         |
| Elena Efimova       | Australia            | Asia Pacific     | 8739                   | Level 1: Award Delivery                               | 03/03/2021         | 03/03/2021         |
|                     |                      |                  |                        |                                                       |                    |                    |

iii. **Option 3:** Select 'Course list with user numbers' on the Reports home page:

| Kelly Wood                                             |                                              |
|--------------------------------------------------------|----------------------------------------------|
| Report user type: NAO                                  |                                              |
| NAO reports country: Australia                         |                                              |
| Total users                                            | Total in courses                             |
| 2440                                                   | 4429                                         |
|                                                        |                                              |
|                                                        |                                              |
| + Report user notes                                    |                                              |
| Course list with user number                           | s Courses + all course users Suser list      |
| Australia: All users with link to course and profile d | ata                                          |
|                                                        | 🌾 Clear filters 👼 Print 🔤 Excel 🗮 CSV 🍺 Copy |

• Select the course that you would like to generate information about

| our report may take a short time to load fully. Please be patient and wo                                                                             | it for all records to load. If the repor | t does not load, try reloading | the page in your browser. |
|----------------------------------------------------------------------------------------------------|------------------------------------------|--------------------------------|---------------------------|
| ustralia: Course list and completion data                                                                                                    |                                          |                                |                           |
| ustralia: Course list and completion data                                                                                                    |                                          |                                |                           |
| ustralia. Course list and completion data                                                                                                    |                                          |                                |                           |
|                                                                                                    |                                          |                                |                           |
|                                                                                                    |                                          |                                |                           |
|                                                                                                    |                                          | 🖶 Print 🗖                      | Excel 🗮 CSV 🌓 Copy        |
| how optrion                                                                                                    |                                          |                                |                           |
| now churcs                                                                                                    |                                          |                                |                           |
| COURSE_NAME A                                                                                                    | TOTAL REGISTERED A                       | TOTAL STARTED                  | TOTAL COMPLETED A         |
| Online Record Book                                                                                                    | 59                                       | 52                             | 39                        |
| Award Leader Training                                                                                                    | 409                                      | 404                            | 187                       |
| National Award Resources                                                                                                    | 74                                       | 73                             | 48                        |
| IGE                                                                                                    | 20                                       | 19                             | 17                        |
| New Zealand Award                                                                                                    | 18                                       | 15                             | 1                         |
| Special Projects - Three Funds: Process, Guidance and Criteria                                                                                       | 34                                       | 34                             | 28                        |
| Online Record Book (ORB) for Participants                                                                                                    | 160                                      | 160                            | 139                       |
| Online Record Book (ORB) for Award Leaders                                                                                                    | 472                                      | 472                            | 328                       |
| Award Pelathan Pemimpin                                                                                                    | 6                                        | 6                              | 0                         |
| Certificate in Business Administration (University of Surrey Business School)                                                                        | 3                                        | 3                              | 1                         |
| IAC: Award Induction                                                                                                    | 2                                        | 2                              | 0                         |
|                                                                                                    | 8                                        | 8                              | 4                         |
| Adventurous Journey Supervisor and Assessor Training Pre-Course Work                                                                                 | -                                        |                                |                           |
| Adventurous Journey Supervisor and Assessor Training Pre-Course Work<br>Award Verifier Course                                                        | 9                                        | 9                              | 0                         |
| Adventurous Journey Supervisor and Assessor Training Pre-Course Work<br>Award Verfler Course<br>Level 1: Avage Induction                             | 9                                        | 9<br>1,305                     | 0                         |
| Adventurous Journey Supervisor and Assessor Training Pre-Course Work<br>Award Verifier Course<br>Level 1. Award Indiverse<br>Level 1. Award Delivery | 9<br>1,300<br>1,244                      | 9<br>1,305<br>1,244            | 0<br>1.273<br>1.173       |

• Select completed twice to get the list of recent completions:

|                                                                                                   |                                                                                                    |                                                                                                    |                                                              |                                                                                                    | NAO R                                                                                                    | eports Home   Previous R                                                                                      |
|---------------------------------------------------------------------------------------------------|----------------------------------------------------------------------------------------------------|----------------------------------------------------------------------------------------------------|--------------------------------------------------------------|----------------------------------------------------------------------------------------------------|----------------------------------------------------------------------------------------------------|----------------------------------------------------------------------------------------------------|
| Kelly Wood                                                                                        |                                                                                                    |                                                                                                    |                                                              |                                                                                                    |                                                                                                    |                                                                                                    |
| Report user status:                                                                               | NAO                                                                                                    |                                                                                                    |                                                              |                                                                                                    |                                                                                                    |                                                                                                    |
| IAO reports count                                                                                 | ry: Australia                                                                                                    |                                                                                                    |                                                              |                                                                                                    |                                                                                                    |                                                                                                    |
|                                                                                                   |                                                                                                    |                                                                                                    |                                                              |                                                                                                    |                                                                                                    |                                                                                                    |
| our report may take a                                                                             | short time to load fully.                                                                                                    | Please be patient                                                                                                    | and wait for all records to                                  | load. If the report does                                                                                                    | not load, try reloading                                                                                                    | the page in your browser.                                                                                     |
|                                                                                                   |                                                                                                    |                                                                                                    |                                                              |                                                                                                    |                                                                                                    |                                                                                                    |
|                                                                                                   |                                                                                                    |                                                                                                    |                                                              |                                                                                                    |                                                                                                    |                                                                                                    |
|                                                                                                   |                                                                                                    |                                                                                                    |                                                              |                                                                                                    |                                                                                                    |                                                                                                    |
| ustralia: Course                                                                                  | list and completic                                                                                                    | n data                                                                                                    |                                                              |                                                                                                    |                                                                                                    |                                                                                                    |
| australia: Course                                                                                 | list and completic                                                                                                    | in uata                                                                                                    |                                                              |                                                                                                    |                                                                                                    |                                                                                                    |
|                                                                                                   |                                                                                                    |                                                                                                    |                                                              |                                                                                                    |                                                                                                    |                                                                                                    |
|                                                                                                   |                                                                                                    |                                                                                                    |                                                              |                                                                                                    |                                                                                                    |                                                                                                    |
|                                                                                                   |                                                                                                    |                                                                                                    |                                                              |                                                                                                    |                                                                                                    |                                                                                                    |
|                                                                                                   |                                                                                                    |                                                                                                    |                                                              |                                                                                                    | 🛱 Drint 🚦                                                                                                    | Excel CSV                                                                                                    |
|                                                                                                   |                                                                                                    |                                                                                                    |                                                              |                                                                                                    | O FIIII .                                                                                                    | EXCEL NO CSV PC                                                                                               |
|                                                                                                   |                                                                                                    |                                                                                                    |                                                              |                                                                                                    |                                                                                                    |                                                                                                    |
| how entries                                                                                       |                                                                                                    |                                                                                                    |                                                              |                                                                                                    | Search                                                                                                    |                                                                                                    |
|                                                                                                   |                                                                                                    |                                                                                                    |                                                              |                                                                                                    |                                                                                                    |                                                                                                    |
| DIADLAY .                                                                                         | COUNTRY -                                                                                                    | DECION .                                                                                                    | 010                                                          | 000000                                                                                                    | 070.0750                                                                                                    |                                                                                                    |
| DISPLAT *                                                                                         | COUNTRY A                                                                                                    | REGION                                                                                                    | CID *                                                        | COURSE A                                                                                                    | STARTED A                                                                                                    | COMPLETED -                                                                                                   |
| Kalkani Pehi                                                                                      | Australia                                                                                                    | Asia Pacific                                                                                                    | 8721                                                         |                                                                                                    |                                                                                                    | COMPLETED -                                                                                                   |
| Bridget Pound-Gow                                                                                 |                                                                                                    |                                                                                                    |                                                              | Level 1: Award Induction                                                                                                    | 24/02/2021                                                                                                    | 05/03/2021                                                                                                    |
| Gavin Ritchie-Haydn                                                                               | Australia                                                                                                    | Asia Pacific                                                                                                    | 8721                                                         | Level 1: Award Induction                                                                                                    | 24/02/2021<br>24/02/2021                                                                                                   | 05/03/2021<br>05/03/2021                                                                                      |
| Sally Rednath                                                                                     | Australia                                                                                                    | Asia Pacific<br>Asia Pacific                                                                                                 | 8721<br>8721                                                 | Level 1: Award Induction Level 1: Award Induction Level 1: Award Induction                                                                                                    | 24/02/2021<br>24/02/2021<br>04/03/2021                                                                                     | COMPLETED -<br>05/03/2021<br>05/03/2021<br>05/03/2021                                                         |
| cany reception                                                                                    | Australia<br>Australia<br>Australia                                                                                            | Asia Pacific<br>Asia Pacific                                                                                                 | 8721<br>8721<br>8721                                         | Level 1: Award Induction<br>Level 1: Award Induction<br>Level 1: Award Induction<br>Level 1: Award Induction                                                                                                    | 24/02/2021<br>24/02/2021<br>04/03/2021<br>05/03/2021                                                                       | 05/03/2021<br>05/03/2021<br>05/03/2021<br>05/03/2021                                                          |
| Elena Efimova                                                                                     | Australia<br>Australia<br>Australia<br>Australia                                                                               | Asia Pacific<br>Asia Pacific<br>Asia Pacific                                                                                 | 8721<br>8721<br>8721<br>8721<br>8721                         | Level 1: Award Induction<br>Level 1: Award Induction<br>Level 1: Award Induction<br>Level 1: Award Induction<br>Level 1: Award Induction                                                                                                    | 24/02/2021<br>24/02/2021<br>04/03/2021<br>05/03/2021<br>03/03/2021                                                         | COMPLETED -<br>05/03/2021<br>05/03/2021<br>05/03/2021<br>05/03/2021<br>03/03/2021                             |
| Elena Efimova<br>Ryan Vose                                                                        | Australia<br>Australia<br>Australia<br>Australia<br>Australia                                                                  | Asia Pacific<br>Asia Pacific<br>Asia Pacific<br>Asia Pacific                                                                 | 8721<br>8721<br>8721<br>8721<br>8721<br>8721                 | Level 1: Award Induction<br>Level 1: Award Induction<br>Level 1: Award Induction<br>Level 1: Award Induction<br>Level 1: Award Induction<br>Level 1: Award Induction                                                                                     | 24/02/2021<br>24/02/2021<br>04/03/2021<br>05/03/2021<br>03/03/2021<br>02/03/2021                                           | COMPLETED -<br>05/03/2021<br>05/03/2021<br>05/03/2021<br>05/03/2021<br>03/03/2021<br>03/03/2021               |
| Elena Efimova<br>Ryan Vose<br>Xavier Russell                                                      | Australia<br>Australia<br>Australia<br>Australia<br>Australia<br>Australia                                                     | Asia Pacific<br>Asia Pacific<br>Asia Pacific<br>Asia Pacific<br>Asia Pacific<br>Asia Pacific                                 | 8721<br>8721<br>8721<br>8721<br>8721<br>8721<br>8721         | Level 1: Award Induction<br>Level 1: Award Induction<br>Level 1: Award Induction<br>Level 1: Award Induction<br>Level 1: Award Induction<br>Level 1: Award Induction<br>Level 1: Award Induction                                                         | 24/02/2021<br>24/02/2021<br>04/03/2021<br>05/03/2021<br>03/03/2021<br>02/03/2021<br>01/03/2021                             | COMPLETED -<br>05/03/2021<br>05/03/2021<br>05/03/2021<br>05/03/2021<br>03/03/2021<br>03/03/2021<br>01/03/2021 |
| Elena Efimova<br>Ryan Vose<br>Xavier Russell<br>James Mooney                                      | Australia<br>Australia<br>Australia<br>Australia<br>Australia<br>Australia<br>Australia                                        | Asia Pacific<br>Asia Pacific<br>Asia Pacific<br>Asia Pacific<br>Asia Pacific<br>Asia Pacific<br>Asia Pacific                 | 8721<br>8721<br>8721<br>8721<br>8721<br>8721<br>8721<br>8721 | Level 1: Award Induction<br>Level 1: Award Induction<br>Level 1: Award Induction<br>Level 1: Award Induction<br>Level 1: Award Induction<br>Level 1: Award Induction<br>Level 1: Award Induction                                                         | 24/02/2021<br>24/02/2021<br>04/03/2021<br>05/03/2021<br>03/03/2021<br>02/03/2021<br>01/03/2021<br>28/02/2021               | COMPLETED                                                                                                    |
| Elena Efimova<br>Ryan Vose<br>Xavier Russell<br>James Mooney<br>nicholas staniford                | Australia<br>Australia<br>Australia<br>Australia<br>Australia<br>Australia<br>Australia<br>Australia                           | Asia Pacific<br>Asia Pacific<br>Asia Pacific<br>Asia Pacific<br>Asia Pacific<br>Asia Pacific<br>Asia Pacific                 | 8721<br>8721<br>8721<br>8721<br>8721<br>8721<br>8721<br>8721 | Level 1: Award Induction<br>Level 1: Award Induction<br>Level 1: Award Induction<br>Level 1: Award Induction<br>Level 1: Award Induction<br>Level 1: Award Induction<br>Level 1: Award Induction<br>Level 1: Award Induction<br>Level 1: Award Induction | 24/02/2021<br>24/02/2021<br>04/03/2021<br>06/03/2021<br>03/03/2021<br>02/03/2021<br>01/03/2021<br>28/02/2021<br>23/02/2021 | COMPLETED                                                                                                    |
| Elena Efimova<br>Ryan Vose<br>Xavier Russel<br>James Mooney<br>nicholas staniford<br>Jade Gilbert | Australia<br>Australia<br>Australia<br>Australia<br>Australia<br>Australia<br>Australia<br>Australia<br>Australia<br>Australia | Asia Pacific<br>Asia Pacific<br>Asia Pacific<br>Asia Pacific<br>Asia Pacific<br>Asia Pacific<br>Asia Pacific<br>Asia Pacific | 8721<br>8721<br>8721<br>8721<br>8721<br>8721<br>8721<br>8721 | Level 1: Award Induction<br>Level 1: Award Induction<br>Level 1: Award Induction<br>Level 1: Award Induction<br>Level 1: Award Induction<br>Level 1: Award Induction<br>Level 1: Award Induction<br>Level 1: Award Induction<br>Level 1: Award Induction | 24402/2021<br>24402/2021<br>04/03/2021<br>05/03/2021<br>03/03/2021<br>02/03/2021<br>23/02/2021<br>23/02/2021<br>25/02/2021 | COMPLETED                                                                                                    |

PLEASE NOTE: while it appears that you can export the information into Excel of CSV files or print, the system only exports the part of the list you can see on a single page. If you do wish to export, make sure you export all of the page views with entries...

|                  |       |         | om                                  |            |           |              |      |                         | Award in<br>Australia (WA<br>Division)               |
|------------------|-------|---------|-------------------------------------|------------|-----------|--------------|------|-------------------------|------------------------------------------------------|
| Dahna<br>McMahon | Dahna | McMahon | dahna.momaho<br>n@rtschools.ne<br>t | 25/02/2021 | Australia | Award Leader | NAO  | Darwin Middle<br>School | The Duke of<br>Edinburgh's<br>Award (NT<br>Division) |
| Name             | First | Last    | Email                               | Prom<br>To | Country   | Role         | Type | IAN                     | <u>OA</u>                                            |